## 他社年賀状ソフトの宛名データを移行する

Windows 版の他社年賀状ソフトの住所録データを、宛名職人で利用する方法について解説します。 Windows パソコンから Macintosh へのデータの移動には USB メモリを使用します。 なお、年賀状を「送った」「受け取った」などの履歴を移行することはできませんのでご了承ください。 ※宛名職人 Windows 版(アジェンダおよびソースネクスト)の住所録データを移行する場合、「宛名職人 Windows 版 の住所録データを移行する」(8ページ)に記載の方法に従ってください。

#### 1. 用意するもの

作業を開始する前に以下のものを用意してください。

| Windows パソコン    | お使いの年賀状ソフトがインストールされているパソコンです。                                       |  |  |
|-----------------|---------------------------------------------------------------------|--|--|
|                 | USB メモリを使用するため、Windows 8 /Windows 7 / Windows Vista / Windows XP で、 |  |  |
|                 | USB ポートのあるパソコンが必要です。                                                |  |  |
| Macintosh と宛名職人 | Macintosh とお使いになる宛名職人(Macintosh 版)です。                               |  |  |
| USB メモリ         | 住所録データを Windows パソコンから Macintosh に移行するための記憶媒体です。                    |  |  |

## 2.移行前の準備

上記のものを用意したら、以下の準備を行ってください。

| Windows パソコン    | 移し替えたい住所録データが、Windows パソコン内にあるか確認します。<br>年賀状ソフトのマニュアルを参考に、住所録ファイルの保管場所を確認してください。<br>タイの左部端ソフトでは「ドキュメント」(Windows XD では「マイドキュメント))にデ |
|-----------------|----------------------------------------------------------------------------------------------------|
|                 | 多くの年貝状シフトでは、「トキュメント」(Windows XP では」マイ トキュメント」) にナー                                                                                 |
|                 | タがあります。                                                                                                    |
| Macintosh と宛名職人 | 作業を開始する前に、あらかじめ宛名職人をインストールしてください。                                                                                                  |
| USB メモリ         | Windows パソコンでデータが書き込めるかを確認してください。                                                                                                  |
|                 | もし書き込めない場合は、Windows パソコンで USB メモリを FAT32 でフォーマット (ディ                                                                               |
|                 | スクの初期化)してください。                                                                                                    |

## 3. Windows パソコンの年賀状ソフトで宛名データを書き出す

Windows パソコンの年賀状ソフトを用いて、住所録データを ContactXML 形式、またはカンマ区切り(CSV)形式 のファイルで書き出します。 住所録データの書き出し方法は、お使いの Windows 版の年賀状ソフトによって異なります。 次に示す手順に従って操作してください。

ご注意:

Windows パソコンにインストールされている年賀状ソフトの詳細な操作方法や、宛名データを保管している場所については、それぞれの年賀状ソフトのマニュアルをご覧になるか、それぞれの年賀状ソフトのユーザーサポートへお問い合わせください。

| 1) 筆まめを起動します。                                       |
|-----------------------------------------------------|
| 2) 読み込みたい住所録を開き、上部にある[ファイル]メニューの[他の住所録形式            |
| で保存]から[他の住所録形式で保存]ダイアログを開きます。                       |
| 3) [他の住所録形式で保存]ダイアログの[形式]リストボックスから[ContactXML       |
| 形式ファイル (.xml)]を選択して[次へ]ボタンをクリックします。                 |
| 4) ダイアログ中央右側のフォルダアイコンをクリックします。                      |
| 5) 表示された [他の住所録形式で保存] ダイアログで保存するファイル名を入力し [保        |
| 存]ボタンをクリックします。                                      |
| 6) [他の住所録形式で保存]ダイアログで[次へ]をクリックします。保存対象カード           |
| の[全カード]が選択されていることを確認し、[完了]ボタンをクリックします。              |
| 7) ContactXML ファイルの出力が完了したら、筆まめを終了します。              |
| 1) 筆まめを起動します。                                       |
| 2) 読み込みたい住所録を開き、上部にある[ファイル]メニューの[他の住所録形式            |
| で保存]から[他の住所録形式で保存]ダイアログを開きます。                       |
| 3) [他の住所録形式で保存]ダイアログから[ContactXML 形式ファイル (*.xml)]をク |
| リックします。                                             |
| 4) [他の住所録形式で保存]ダイアログで、保存するときのファイル名を入力し、[保存]         |
| ボタンをクリックします。                                        |
| 5) 保存対象カードから[すべてのカード]を選択して、[開始]をクリックします。            |
| 6) ContactXML ファイルの出力が完了したら、筆まめを終了します。              |
|                                                     |

| 筆王               | 1) 筆王を起動します。                                           |
|------------------|--------------------------------------------------------|
| 2004/2005/2006   | 2) 読み込みたい住所録を開き、[ファイル] メニューの [住所録] > [書き出し] (バージョ      |
| /2007/2008       | ンによっては[他形式ファイルに書き出し])から、[書き出しデータの選択]ダイア                |
| (アイフォー)          | ログを開きます。                                               |
| および              | 3) [住所録ファイル中のデータすべて]を選択して、[次へ]ボタンをクリックします。             |
| 筆王               | 4) [データの書き出し] ダイアログの [データの種類] リストボックスから                |
| 2008/ZERO/Ver.15 | [ContactXML1.1a ファイル (*.xml)]を選択して、[次へ]ボタンをクリックします。    |
| /Ver.16/Ver.17   | 5) [ファイルの選択] ダイアログで [参照] ボタンをクリックすると [名前を付けて保存]        |
| (ソースネクスト)        | ダイアログが表示されます。保存するファイルの名前を入力して[保存]ボタンをク                 |
|                  | リックします。                                                |
|                  | 6) [ファイルの選択]ダイアログで[次へ]をクリックします。                        |
|                  | 7) ContactXML ファイルの出力が完了したら、筆王を終了します。                  |
| 筆ぐるめ             | 1) 筆ぐるめを起動します。                                         |
| Ver.13/Ver.14    | 2) 上部にあるタブメニューで[おもて (宛て名 )]をクリックします。                   |
| /Ver.15/Ver.18   | 3) 画面の上部にある [住所録] をクリックし、画面中央の住所録が一覧表示してある部            |
| /Ver.19/Ver.20   | 分で、対象となる住所録をダブルクリックして内容を表示します。                         |
| (富士ソフト)          | 4) 再度画面の上部にある [住所録] をクリックし、対象となる住所録が選択されている            |
|                  | 事を確認します。                                               |
|                  | 5) 住所録が一覧されている部分の上にある [保存] ボタンの右にある下向きの三角のマー           |
|                  | クをクリックし、[別形式保存]をクリックします。                               |
|                  | 6) [筆ぐるめ - 住所録データの別形式保存]ダイアログから[ContactXML Version1.1a |
|                  | 形式]を選択し、[OK]ボタンをクリックします。                               |
|                  | 7) [xml ファイルの選択] ダイアログで書き出す XML ファイル名を入力し、[保存] ボ       |
|                  | タンをクリックします。                                            |
|                  | 8) ContactXML ファイルの出力が完了したら、筆ぐるめを終了します。                |
| 筆ぐるめ             | 筆ぐるめ Ver.16/Ver.17 は ContactXML 形式の書き出しには対応しておりませんので、カ |
| Ver.16/Ver.17    | ンマ区切り(CSV)形式でデータを書き出し、そのあと宛名職人で読み込んでください。              |
| (富士ソフト)          | カンマ区切り (CSV) 形式で書き出す手順は「筆ぐるめ」のマニュアルを参照してください。          |
|                  | カンマ区切り(CSV)形式のファイルを読み込む手順は「CSV 形式のファイルを宛名職人            |
|                  | で読み込む」(11 ページ)の手順 4 に記載しています。                          |

| はがきスタジオ         | 1) はがきスタジオを起動します。                            |
|-----------------|----------------------------------------------|
| 2005/2006/2007  | 2) 読み込みたい住所録を開き、[ファイル]メニューから[住所録の書き出し]>      |
| (マイクロソフト)       | [ContactXML ファイルへ] を選択します。                   |
|                 | 3) 表示された [住所録の書き出し:ファイル] ダイアログで、保存するファイルの名   |
|                 | 前を入力して、[保存]ボタンをクリックします。                      |
|                 | 4) ContactXML ファイルの出力が完了したら、はがきスタジオを終了します。   |
| 楽々はがき           | 楽々はがきは ContactXML 形式の書き出しには対応しておりませんので、カンマ区切 |
| 2006/2007/2008  | り(CSV)形式でデータを書き出し、そのあと宛名職人で読み込んでください。        |
| /2009/2010/2011 | カンマ区切り(CSV)形式で書き出す手順は「楽々はがき」のマニュアルを参照して      |
| /2012/2013      | ください。                                        |
|                 | カンマ区切り(CSV)形式のファイルを読み込む手順は「CSV 形式のファイルを宛名    |
|                 | 職人で読み込む」(11 ページ)の手順 4 に記載しています。              |

5

- 4. Windows パソコンで住所録データを USB メモリにコピーする 前の手順で書き出した ContactXML 形式のファイルを、以下の手順で USB メモリにコピーします。
   ① USB メモリを Windows パソコンの USB ポートに接続します
  - Windows 8、Windows 7、Windows Vista の場合
     USB メモリを Windows パソコンの USB ポートに接続すると、「自動再生」ダイアログが表示されます。
     [フォルダを開いてファイルを表示]をクリックすると、エクスプローラのウィンドウが開きます。
  - •Windows XP の場合

右図のようなダイアログが表示されます。

[フォルダを開いてファイルを表示する]を選択し、[OK] ボタンをク リックすると、エクスプローラのウィンドウが開きます。

- ダイアログが表示されない場合
   ダイアログが表示されない場合は、「コンピューター」(Windows XP では「マイコンピュータ」)を表示し、USBメモリのリムーバブルディ スクのアイコンをダブルクリックしてください。
- 書き出した ContactXML 形式のファイルを USB メモリにコピー します

書き出した ContactXML 形式のファイルのアイコンを、USB メモリの アイコンまでマウスでドラッグし、マウスのボタンを離します。

③ コピーが完了したらウィンドウをすべて閉じます

コピーが完了したら、USB メモリの内容を表示しているウィンドウをすべて閉じます。

④ ハードウエアの安全な取り外しを行います

画面右下のタスクトレイにある、「ハードウエアの安全な取り外し」アイコンをクリックします。

| To< | ー Windows Vista 以降ではこのアイコンです |
|-----|------------------------------|
| <.  | ー Windows XP ではこのアイコンです。     |

| ムーバブル ディスク (D:)                                                          | ×    |
|--------------------------------------------------------------------------|------|
| この種類のファイルのディスクを挿入したり、デバイスに接続したり<br>に、Windows が自動的に実行する動作を選択できます:<br>画 画像 | するたび |
| Windows が実行する動作を選んでください。                                                 |      |
| ジンピュータにあるフォルダに画像をコピーする<br>Microsoft スキャナとカメラ ウィザード使用                     | ^    |
| マテレビン イメージのスライド ショーを表示する Windows ピクチャと FAX ビューア使用                        | =    |
| 画像を印刷する<br>写真の印刷ウィザード使用                                                  |      |
| フォルダを聞いてファイルを表示する<br>エクスプローラ使用                                           | ~    |
| ── 常に選択した動作を行う。                                                          |      |
| OK ##>1                                                                  | 2)6  |

ポップアップメニューから [USB 大容量記憶装置を取り外します]を選択します。 「安全に取り外すことができます。」とメッセージが表示されたら、USB メモリをパソコンから取り外します。

#### ご注意:

USB メモリを取り外す際には、必ず上記③~④の手順どおり操作してから取り外してください。

この操作を行わずに USB メモリを取り外すと、データが消失したり、USB メモリが破損する恐れがあります。

#### 5. USB メモリから Macintosh に住所録データをコピーする

ContactXML 形式のファイルをコピーした USB メモリを Macintosh に接続し、ファイルを Macintosh のハードディス クにコピーします。

- ① USB メモリを Macintosh の USB ポートに接続します
- Dock の Finder アイコンをクリックします Finder ウインドウが表示されます。
- Finder のサイドバーの[デバイス]から USB メモリを選択します
   USB メモリを選択すると、Windows パソコンでコピーした ContactXML 形式のファイルが表示されます。
- ④ Finder の [ファイル] メニューから [新規 Finder ウインドウ] を選択します
   Finder のウインドウが表示されたら、Finder の [移動] メニューから [書類] を選びます。
- ⑤ USB メモリ中のファイルをハードディスクの"書類"フォルダにコピーします
   USB メモリ中の ContactXML 形式のファイルのアイコンをドラッグし、"書類"のウインドウに移動し、マウスボタンを離します。
- ⑥ コピーが完了したら Finder のサイドバーの [デバイス] から USB メモリを選択します Finder の [ファイル] メニューから ["(USB メモリの名称)"を取り外す] を選択し、アイコンの表示が消えたら Macintosh から USB メモリを取り外します。

ご注意:

USB メモリを取り外す際には、必ず上記⑥の手順どおり、USB メモリを取り外してください。この操作を行わずに USB メモリを取り外すと、データが消失したり、USB メモリが破損する恐れがあります。 また、「使用中のため取り出せませんでした」とのメッセージが表示された場合は、Mac OS X を再起動すると取り外せるようになります。

## 6. 宛名職人に読み込む

Macintosh にコピーした ContactXML 形式のファイルを宛名職人に読み込みます。なお、ContactXML 形式のファイ ルを宛名職人に読み込む手順は、以下の FAQ ページでもご覧いただけます。 URL: http://faq.agenda.jp/index.php?action=artikel&id=4962

#### ① 宛名職人を起動します

テンプレートセレクタが表示されたら、[閉じる]ボタンをクリックして、テンプレートセレクタを閉じてください。

 [ファイル]メニューの[開く]を選択します
 [開く]ダイアログが表示されたら、[ファイルの種類] ポップアップから"ContactXML1.1形式"を選びます。
 また、ファイルリストに"書類"フォルダの内容を表示させます。

ファイルリストに、USB メモリからコピーしたファ イルが表示されます。

③ USB メモリからコピーしたファイルを開きます コピーしたファイルを選び、[開く] ボタンをクリッ クします。[開く] ダイアログが閉じ、住所録のウイ ンドウが表示されます。

| 000                                                                                                    | 開<                                              |                                                                                                    |
|----------------------------------------------------------------------------------------------------|-------------------------------------------------|----------------------------------------------------------------------------------------------------|
|                                                                                                    | □ □ 書類                                          | ÷ Q                                                                                                    |
| よく使う項目<br>二 マイファイル<br>へ アプリケーション<br>二 デスクトップ<br>一 書類<br>〇 ダウンロード<br>二 ムービー<br>ゴ ミュージック<br>() ビクチャ<br>共有<br>デバイス | <ul> <li>▶ 宛名データ.xml</li> <li>▶ 宛名職人</li> </ul> | * xml version="1.0"<br encoding="utf-8"><br>"ContactXML 31.01_20020615.d<br>td"><br><ContactXML xmlns="http://<br>www.xmlns.org/2002/<br>名前 宛名データ.xml<br>欄類 XML Document<br>切べえ 2.KB<br>作成日 今日 13:41<br>変更日 今日 13:41<br>最後に開いたE 今日 13:41 |
| ファイルの種類:<br>エンコード:                                                                                              | ContactXML1.1形式<br>日本語(Shift JIS)               | \$                                                                                                    |
|                                                                                                    |                                                 | キャンセル 開く                                                                                                    |

#### ④ 読み込んだ住所録を保存します

[ファイル] メニューの[保存]を選ぶと、[保存]シートダイアログが表示されます。[名前]に任意のファイル名を設定し、 保存場所を確認して、[保存] ボタンをクリックしてください。住所録がファイルに保存されます。

「筆まめ」は株式会社クレオの登録商標です。「筆王」はソースネクスト株式会社の登録商標です。「筆ぐるめ」は富士ソフト株式会社 の登録商標です。「楽々はがき」はジャストシステム株式会社の登録商標です。「宛名職人」は株式会社アジェンダの登録商標です。 Microsoft、Windows、Windows Vista は、米国 Microsoft Corporation の米国およびその他の国における商標または登録商標です。

# 宛名職人 Windows 版の宛名データを移行する

「宛名職人」(Windows 版)の住所録データを、宛名職人で利用する方法について解説します。 Windows パソコンから Macintosh へのデータの移動には USB メモリを使用します。 なお、「宛名職人 2009 Premium」以前の宛名職人では、年賀状の送受などの履歴を移行することはできませんのでご 了承ください。

#### 1. 用意するもの

作業を開始する前に以下のものを用意してください。

| Windows パソコン    | 宛名職人(Windows 版)がインストールされているパソコンです。                                   |  |  |
|-----------------|----------------------------------------------------------------------|--|--|
|                 | USB メモリを使用するため、Windows 8 / Windows 7 / Windows Vista / Windows XP で、 |  |  |
|                 | USB ポートのあるパソコンが必要です。                                                 |  |  |
| Macintosh と宛名職人 | Macintosh とお使いになる宛名職人(Macintosh 版)です。                                |  |  |
| USB メモリ         | 住所録データを Windows パソコンから Macintosh に移行するための記憶媒体です。                     |  |  |
|                 | 移行するデータより大きい容量のものが必要です。                                              |  |  |

#### 2.移行前の準備

上記のものを用意したら、以下の準備を行ってください。

| Macintosh と宛名職人 | 作業を開始する前に、あらかじめ宛名職人をインストールしてください。                                                                          |
|-----------------|----------------------------------------------------------------------------------------------------|
| USB メモリ         | Windows パソコンでデータが書き込めるかを確認してください。<br>もし書き込めない場合は、Windows パソコンで USB メモリを FAT32 でフォーマット(ディ<br>スクの初期化)してください。 |

## 3. Windows パソコンで宛名職人 Windows 版の住所録データを書き出す

宛名職人 Windows 版の住所録データを「ContactXML 形式」で書き出します。

- 宛名職人を起動します 宛名職人が起動したら、移行したい住所録を開きます。
- ② [ファイル] メニュー> [データ書き出し] を選択
   [データ書き出し] メニューを選択すると、右図の「外部ファイルの書き出し」ダイアログが表示されます。
- ③ "ContactXML 形式(\*.xml)"を選ぶ
   ダイアログで "ContactXML 形式(\*.xml)"を選び、[次へ(N)] ボタンをクリックします。

| ファイルの種類(T)                                                                                                    |                                               |   |   |
|----------------------------------------------------------------------------------------------------|-----------------------------------------------|---|---|
| 宛名職人住所録(*at.<br>宛名職人2002/Ver9交<br>宛名職人2002/Ver9交<br>宛名職人2002/Ver9交<br>兄弟の<br>とのいた式(*asv)<br>TAB区切形式(*asv)<br>TAB区切形式(*asv)<br>TAB区切形式(*asv)<br>Outlook 連絡先<br>ケータイ・エティ形式(*kt<br>損需氧(*uz)、形式(*pp)<br>携帯◇PC形式(*kpd) | )<br>奥形式 (主所録(*atx<br>所録(*atx)<br>)<br>)<br>) | ) | - |
|                                                                                                    |                                               |   |   |
|                                                                                                    |                                               |   |   |

- ④ 次の画面(右図)で[参照]ボタンをクリック
   [参照]ボタンをクリックし表示されたダイアログで書き
   出すファイルの名称と保存場所を指定します。
   ※すべての住所録データを書き出すには、[書き出すカード:]で"すべてのカードを書き出す"を選びます。
- ⑤ 右図の画面で[次へ(N)] ボタンをクリックします [次へ(N)] ボタンをクリックし、次に表示された画面で、 [実行] ボタンをクリックすると住所録データが書き出されます。
- ⑥ 書き出しの完了書き出しが完了したら、宛名職人を終了します。

| 外部ファイルの書き出し                            | x                |
|----------------------------------------|------------------|
| 書き出すファイルを指定してください。                     |                  |
| 書き出すファイル: [ContactXML形式]<br>D¥宛名データxml | 参照(R)            |
| 書き出すカード:                               |                  |
| ◎ すべてのカードを書き出す(A)                      |                  |
| ◎ 選択中のカードを書き出す(S)                      |                  |
| ◎ 抽出中のカードを書き出す(E)                      |                  |
|                                        |                  |
|                                        |                  |
|                                        |                  |
|                                        |                  |
| ⑦<br>《《前へ(P)                           | ) 次へ(N) >> キャンセル |

4. 書き出した Windows パソコンから必要なファイルを Macintosh にコピーします

この手順は、「他社年賀状ソフトの住所録データを移行する」の場合と同様ですので、「4.Windows パソコンで住所 録データを USB メモリにコピーする」(5 ページ) や「5.USB メモリから Macintosh に住所録データをコピーする」(6 ページ)の解説に従って操作してください。

5. 宛名職人に読み込む

Macintosh にコピーした ContactXML 形式のファイルを宛名職人に読み込みます。 この手順は、「6. 宛名職人に読み込む」(7 ページ)

なお、ContactXML 形式のファイルを宛名職人に読み込む手順は、以下の FAQ ページでもご覧いただけます。 URL:http://faq.agenda.jp/index.php?action=artikel&id=4962

① 宛名職人を起動します

テンプレートセレクタが表示された場合、[閉じる] ボタンをクリックして、テンプレートセレクタを 閉じてください。

 ② [ファイル] メニューの [開く] を選択
 [開く] メニューを選択し、「開く」ダイアログが 表示されたら、[ファイルの種類] ポップアップリ ストで "ContactXML1.1 形式 "を選びます。
 また、ファイルリストに "書類"フォルダの内容を 表示させます。
 ファイルリストに、USB メモリからコピーしたファ

イルが表示されます。

 ③ USB メモリからコピーしたファイルを選びます
 USB メモリからコピーしたファイルを選び、[開く] ボタンをクリックします。
 [開く] ダイアログが閉じ、住所録のウインドウが

[開く]ダイアログが閉じ、住所録のウインドウが 表示されます。

④ 読み込んだ住所録を保存します

[ファイル] メニューの [保存] を選ぶと、[保存] シートダイアログが表示されます。[名前] に任意のファイル名を設定し、 保存場所を確認して、[保存] ボタンをクリックしてください。住所録がファイルに保存されます。

| <ul> <li>○○○○</li> <li>▲ ▶ ○○○○○○○○○○○○○○○○○○○○○○○○○○○○○○○○○○○</li></ul>                             | 開く<br>□ 書類<br>■ 宛名データ.xml<br>■ 宛名職人 | <pre></pre>                                                                                     |
|----------------------------------------------------------------------------------------------------|-------------------------------------|-------------------------------------------------------------------------------------------------|
| <ul> <li>ダウンロード</li> <li>▲ービー</li> <li>ゴ ミュージック</li> <li>◎ ビクチャ</li> <li>共有</li> <li>デバイス</li> </ul> |                                     | 名前 現名データ.xml<br>種類 XML Document<br>サイズ 2 KB<br>作成日 今日 13:41<br>変更日 今日 13:41<br>最後に開いたE 今日 13:41 |
| ファイルの種類:<br>エンコード:                                                                                   | ContactXML1.1形式<br>日本語(Shift JIS)   | \$                                                                                              |
|                                                                                                    |                                     | キャンセル 開く                                                                                        |

## CSV 形式のファイルを宛名職人で読み込む

CSV 形式で出力した住所録データを、宛名職人で利用する方法について解説します。 Microsoft Excel 2007 を例に、宛名職人で読み込む手順について解説します。

#### 1. 用意するもの・準備

作業を開始する前に以下の準備を行ってください。 ・Microsoft Excel 2007(Windows 版) 住所録データが登録されている Microsoft Excel 2007 のファイルを用意してください。 ・それ以外の準備

「他社年賀状ソフトの住所録データを移行する」(1 ページ)の場合と同様です。

#### 2. Windows パソコンで、Microsoft Excel 2007 の形式から CSV 形式に書き出す

宛名職人 Windows 版を用いて、Microsoft Excel 2007 の形式から CSV 形式に住所録データを書き出します。

- ① Microsoft Excel 2007 を起動して、住所録データが登録されている Excel ファイルを開きます
- ② 住所録データが登録されているシートを選択して、メニューから [名前を付けて保存] を選択します
- ③[ファイルの種類]ポップアップリストから、[CSV(カンマ区切り)]を選択します

| ファイルの種類(工): | Excel ブック (*.xlsx)                | Y      |
|-------------|-----------------------------------|--------|
|             | Microsoft Excel 5.0/95 ブック (*xls) | ~      |
|             | <u> CSV (カンマ区切り) (#.csv)</u>      |        |
|             | テキスト(スペース区切り) (*.pm)              |        |
|             | DIF (*.dif)                       |        |
|             | SYLK (*.slk)                      | -      |
|             | Excel アドイン (*.xlam)               | $\sim$ |

④保存先を決めてファイル名を入力し保存ボタンを選択すると、保存先に CSV 形式のファイルが書き出せます

#### 3. 書き出した CSV 形式のファイルを Macintosh にコピーします

この手順は、「他社年賀状ソフトの住所録データを移行する」の場合と同様ですので、「4.Windows パソコンでデータ を USB メモリにコピーする」(5 ページ)や「5.USB メモリから Macintosh にデータをコピーする」(6 ページ)の解 説に従って操作してください。

## 4. CSV 形式のファイルを宛名職人で読み込む

① 宛名職人を起動します

テンプレートセレクタが表示された場合、[閉じる] ボタンをクリックして、テンプレートセレクタを閉じてください。

② [ファイル] メニューの [開く] を選択します。

[開く] メニューを選択し、[開く] ダイアログが表示された ら、[ファイルの種類] ポップアップリストで"カンマ区切り 形式 (CSV)"を選び、[エンコード] ポップアップリストで"日 本語 (Shift JIS)"を選びます。

また、ファイルリストに " 書類 " フォルダの内容を表示させ ます。

ファイルリストに、USB メモリからコピーしたファイルが表 示されます。

| 000 開<                                                                                                    |                                                                                                    |
|----------------------------------------------------------------------------------------------------|----------------------------------------------------------------------------------------------------|
|                                                                                                    | ÷ Q                                                                                                 |
| はく使う項目<br>型 マイファイル<br>二 マイファイル<br>二 アブリケーシー・<br>二 デスクトップ<br>香 吉五<br>〇 ダウンロード<br>二 ムービー<br>ゴ ミュージック<br>② ピクチャ<br>共有<br>デバイス | CSV<br>を訪 税名テータ・csv<br>構築 カンマ区切り値<br>サイズ 996 (8<br>作成日 今日 16:04<br>豪史日 今日 16:04<br>最後に開いた日 今日 16:04 |
| ファイルの種類:<br>エンコード:<br>日本語(Shift JIS)                                                                                       | ¢)<br>¢)                                                                                            |
|                                                                                                    | キャンセル 開く                                                                                            |

 ③ USB メモリからコピーしたファイルを選びます USB メモリからコピーしたファイルを選び、[開く] ボタンを クリックすると、[カンマ・タブ区切り形式読み込み設定] ダ イアログが表示されます。

[カンマ・タブ区切り形式読み込み設定]ダイアログで、 読み込むファイルの項目と、宛名職人の住所録の項目 の対応を割り当てます。

ファイルのデータが正しく表示されない場合は、[読み込む ファイルのエンコーディング]リストから文字が正しく表示 されるエンコードを選択します。

手順の詳細はユーザーズマニュアルの「他社の宛名ソフトの 住所録を使用したい」を参照してください。

割り当てが完了したら[実行]ボタンをクリックすると、住 所録データが読み込まれます。

| 読み込むファイル<br>宛名データ.csv<br>読み込むファイルのエンコーディンク<br>日本語(Shift JIS)                                  | 1                       | •                                                                        |         |
|-----------------------------------------------------------------------------------------------|-------------------------|--------------------------------------------------------------------------|---------|
| 割り当てリスト                                                                                       |                         | + 保存 1                                                                   | 川除      |
| カンマ・タブ区切り形式の項目                                                                                |                         | 住所録の項目                                                                   |         |
| 1.姓<br>2.名<br>3.姓かな<br>5.姓名<br>6.姓名かな<br>7.ミドルネーム<br>8.ミドルネームかな<br>9.敬称<br>10.ニックネーム<br>11.旧姓 | 追加>><br><<クリア<br><<全クリア | 姓<br>名<br>佐かな<br>名かな<br>姓名かな<br>ミドルネーム<br>ミドルネームかな<br>敬称<br>ニックネーム<br>旧姓 | 1 2 3 4 |
| << 1件日 >><br>カンマ・タブ区切り形式を読み込むと                                                                | :きの補助的な条件<br>み飛ばす       | を設定します。                                                                  |         |

#### ④ 読み込んだ住所録を保存します

[ファイル] メニューの[保存]を選ぶと、[保存]シートダイアログが表示されます。 [名前]にファイル名を設定し、保存場所を確認して、[保存] ボタンをクリックしてください。 住所録データがファイルに保存されます。